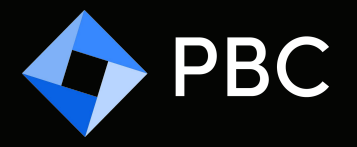

# Welcome to the PBC Pay My Bill Portal

Visit our website to access the portal and easily and securely pay your PBC invoices via ACH / EFT! programbrokerage.com/paymybill

## REGISTER

### **STEP 1**

Register and receive a PBC email with your activation link.

| <                  | PBC                                    | PROGRAM<br>SROKEPAGE<br>CORPORATION |  |
|--------------------|----------------------------------------|-------------------------------------|--|
| SELECT LANGUAGE ~  |                                        |                                     |  |
|                    |                                        |                                     |  |
|                    |                                        |                                     |  |
|                    | ogin                                   | Register                            |  |
| First Name         | Pirst Name                             |                                     |  |
| Last Name          | Last Name                              |                                     |  |
| Username           | Usemame                                |                                     |  |
| Email              | Email                                  |                                     |  |
| Repeat Email       | Repeat Email                           |                                     |  |
| Password           | Password                               |                                     |  |
| Repeat<br>Password | Repeat Password                        |                                     |  |
|                    |                                        | Activate                            |  |
|                    | Copyright & 2020 TTNE And Register Res | arved.                              |  |

## **STEP 2**

Activate your account with your *Account Number* and *Zip Code.*\*

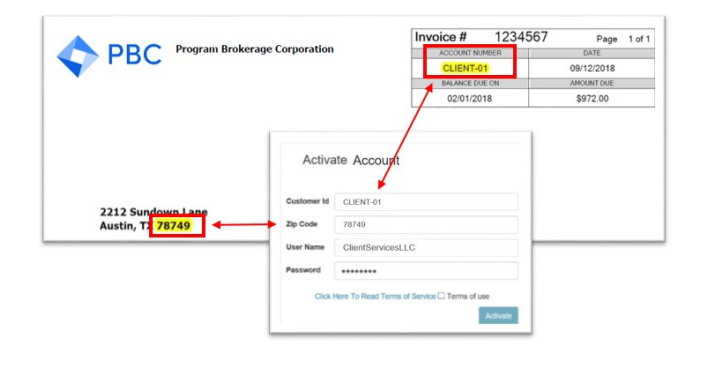

\* Refer to most recent PBC Invoice for Account Number and Zip Code

## ADD A BANK ACCOUNT

#### **STEP 3**

Locate *Bank Accounts* section to add a bank account.

| Invoices                                | Payment History                | Bank Accounts |
|-----------------------------------------|--------------------------------|---------------|
|                                         | Account Info                   | ~             |
| Customer Id: 1.111 Call                 | Group Name:                    |               |
| Account Name: Hall State                | Address: 211 Taith Ave. 2011 1 | Pithilough PA |
| Phone:                                  | Email Address on File: Edit E  | îmail         |
| Account Invoice Total: 142,342,342      | Group Invoice Total: Ball 2010 | 0             |
| Account Invoice Outstanding: His 100 10 | Group Invoice Outstanding: 146 | 2,500.00      |
| Last Payment Amount: 10.00              | Last Payment Date:             |               |

### **STEP 4**

Add preferred bank account and click on *Save Bank Account.* 

| Account Type         | $\checkmark$         |                                |
|----------------------|----------------------|--------------------------------|
| Routing Number (ABA) | Routing Number (ABA) |                                |
| Account Number (DDA) | Account Number (DDA) |                                |
| Name of Bank         | Name of Bank         |                                |
| Name On Account      | Name On Account      | Use Current Customer Name      |
| Address Line 1       | Address Line 1       | □ Use Current Customer Address |
| Address Line 2       | Address Line 2       | Make Primary                   |
| City                 | City                 |                                |
| State                | ~                    |                                |
| Zip Code             | -                    |                                |
|                      |                      | Save Bank Account Cancel       |

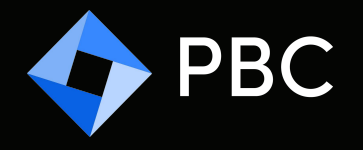

## **SELECT INVOICE**

#### **STEP 5**

Locate *Invoices* section to view outstanding PBC invoices.

| Invoices | Payment History | Bank Accounts |
|----------|-----------------|---------------|
|          |                 |               |
|          |                 |               |

## PAY!

## STEP 7

After selecting your PBC invoices, click on *Pay Selected*.

| elect | lect Due Select None Prep |   | hent                                              |                   |                 | Amount Sele           | Pay Select   |                   |   |
|-------|---------------------------|---|---------------------------------------------------|-------------------|-----------------|-----------------------|--------------|-------------------|---|
| ~ (   | Customer Name             | ~ | Invoice Number / Policy Number / Item 🌱<br>Number | Invoice ~<br>Date | Due Date 🗠      | Invoice ~<br>Amount • | Due Amount 👻 | Payment<br>Amount | - |
| ~ 1   | NUE-DNL California        |   | The approxy of the sector                         | 1000333910        | 1000320110      | 101-100               | 001-000      | 00.00             |   |
| ~     | HLE-DAL California        |   | ENERGY ////ICE.2011001100010001/IEEE/IEEEE        | 07701120110       | 07781120198     | 8102-38               | 8102-380     | 8102.00           |   |
| ~ 1   | HUE-CAL California        |   | Cartar 71 600.00 - 81.201 11.41 700.000           | 1077011200100     | 1077031220100   | 54677.293             | 5477.28      | 00.000            |   |
| ~ 1   | HUE-DAL California        |   | 1916-91 (112) (113) (1110-100)                    | 10710112010       | (89117725146)   | 10003-40              | 10003-46     | 80.00             |   |
| ~ 1   | HUE ONL California        |   | 19/14/75/11/20/25/11/00/10/00/2000/11/1540/00/71  | 107710112201100   | 1077/0112201100 | 18877-885             | 1007.00      | 10.00             |   |
| ~     | HUE-DAL California        |   | ELLINESSE: / TRAINERSELIE: / HELPTERSEL           | 000012010         | 077111220140    | 54,279,000            | 040770-00    | 80.00             |   |
| ~ 1   | NUE-CAL California        |   | 1527001101 - 0110000 - 10275110000                | 0001120110        | 071103010       | 87,96.38              | 87940.38     | 100.000           |   |
|       |                           |   |                                                   |                   |                 |                       |              |                   |   |
|       |                           |   |                                                   |                   |                 |                       |              |                   | 1 |
|       | <                         |   |                                                   |                   |                 |                       |              | >                 | > |

## **STEP 6**

Select the outstanding PBC Invoices you want to pay.

| Payment<br>Amount |
|-------------------|
| 80.00<br>8102.00  |
| 812.00            |
|                   |
| 101110            |
| 10.00             |
| 101-102           |
| 80.00             |
| 81.00             |
| 80.00             |
|                   |
|                   |

## **STEP 8**

Confirm preferred bank account and click on *Make Payment* to complete!

| Payment Date:                                                                   |  | Invoice Number                             | ' Payment Amount | ~ |
|---------------------------------------------------------------------------------|--|--------------------------------------------|------------------|---|
| 10/03/2019<br>Payment Account:<br>Select Existing Account<br>Create New Account |  | 1605475 / YCC-Z41-001960-309 /<br>texennne | \$132.00         |   |
|                                                                                 |  |                                            |                  |   |